her.

Rochnungen

Rechnunger

H-QU

Rechnungen

R.Z

A-L

Anmeldung zu Warden von Anmeldung zu Warden von Anmeldung zu Karakan warden von Anmeldung zu Karakan warden von Anmeldung zu K

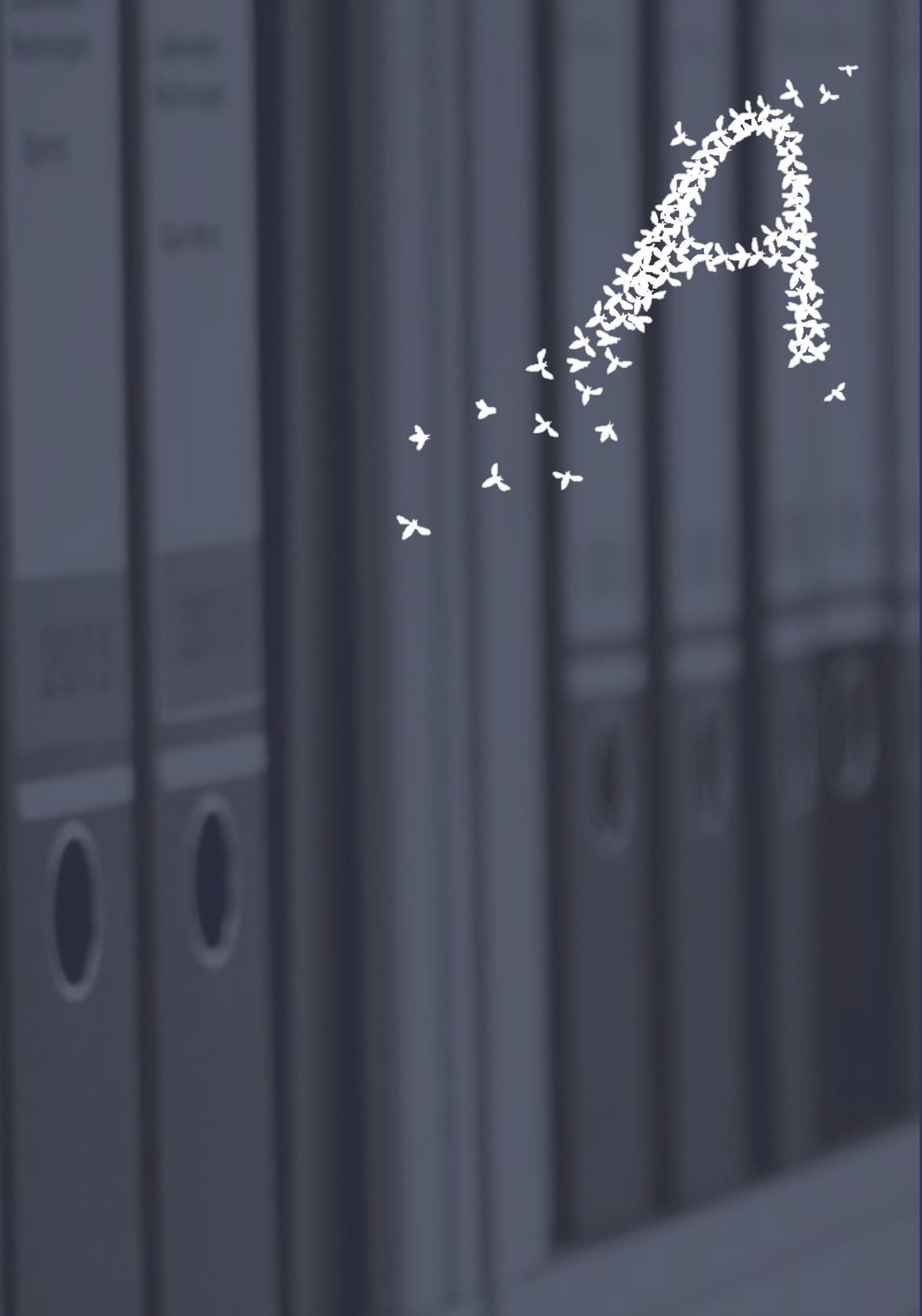

## **Bitte ausschließlich** Laptops oder Desktop-PCs nutzen und - die Browser Chrome oder Edge verwenden

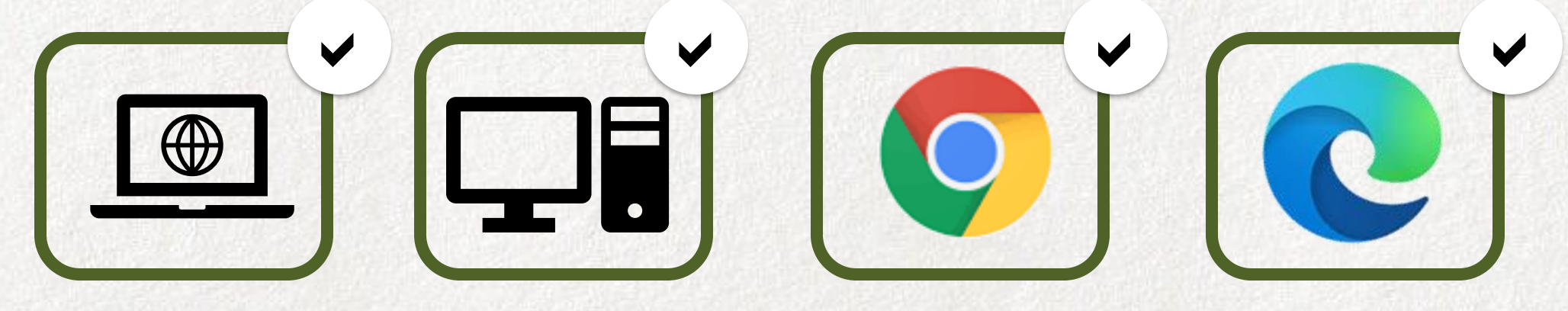

Smartphones oder Tablets werden von Wonder.me nicht unterstützt und führen zu Fehlern. Browser wie Safari, Firefox oder Internet Explorer sind nicht mit Wonder.me kompatibel

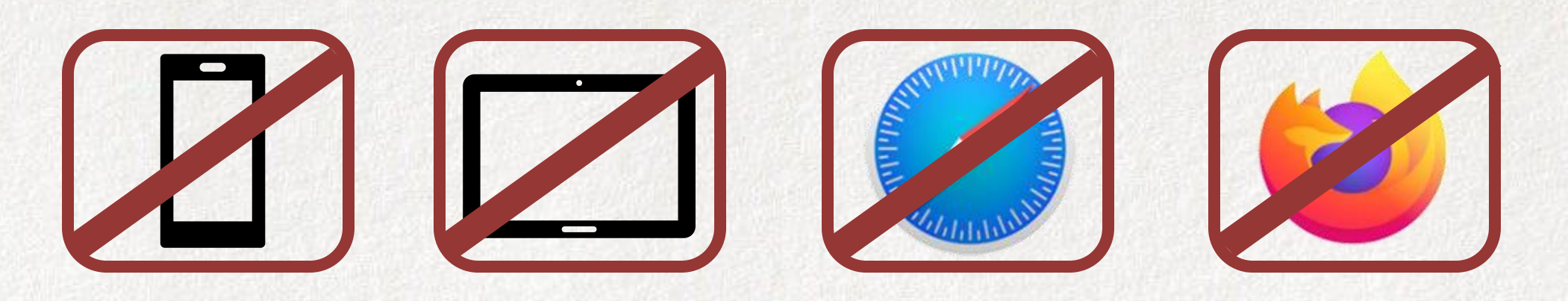

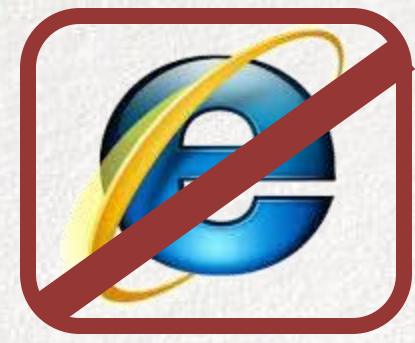

## Zum Starten von Wonder.me bitte den Link aus der Einladung verwenden.

https://www.wonder.me/r?id=69a89647-9214-4a95-bb60-223c612e7c4a

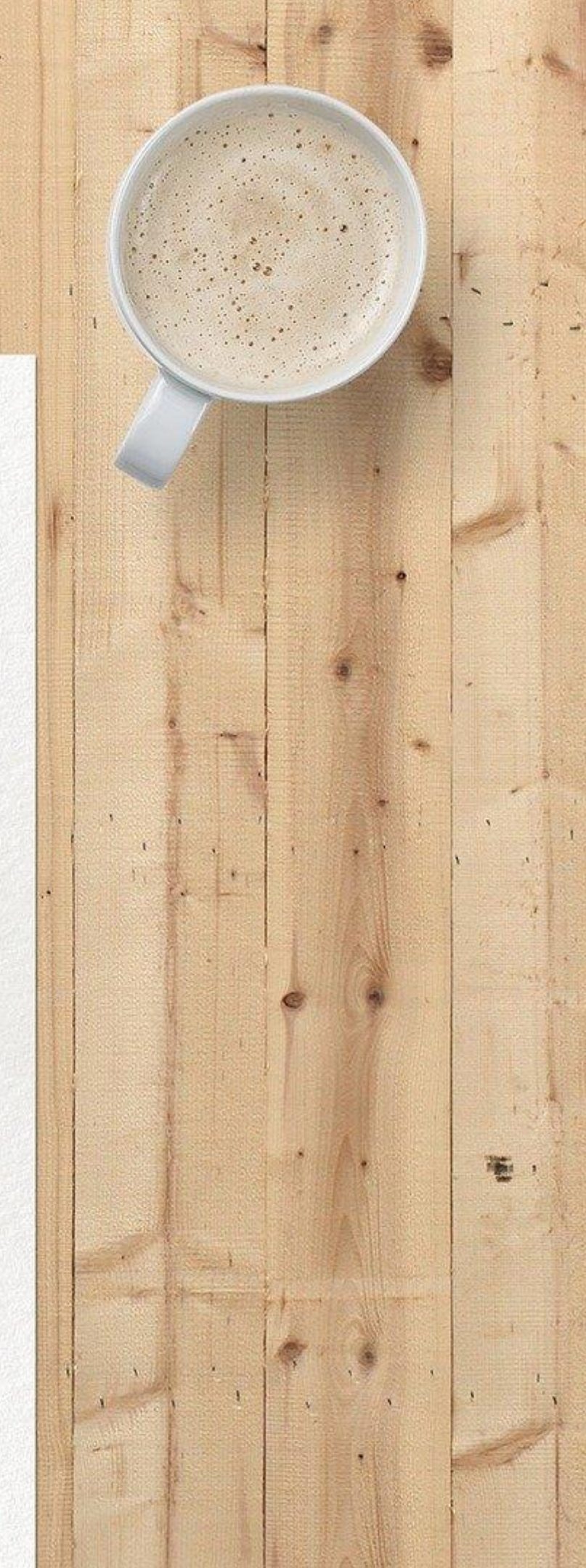

Wonder - Online Events

wonder.me/r?id=f227fd18-b47a-407d-a451-185bdc42c547

Als erstes fragt Wonder.me nach der **Cookie-Einstellung**. Gerne restriktiv sein und nur die technisch essentiellen Cookies akzeptieren

Hierzu 2 Mal auf die Checkbox (Kasten vor) "Performance" klicken. Dann verändert sich die Schaltfläche "Accept All" (alles akzeptieren) zu ",Save & Close" (nur die Auswahl speichern)

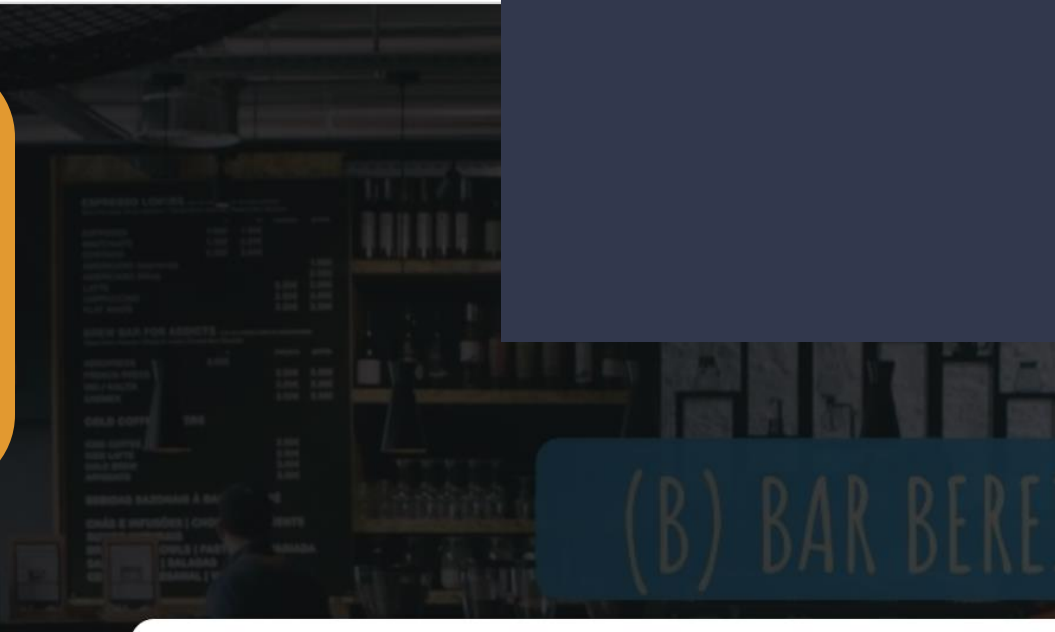

## This website uses cookies

This website uses cookies to improve user experience. Please choose your preferred cookie settings below. Find out more about our cookie policy in our private policies accessible through the details section. Read more

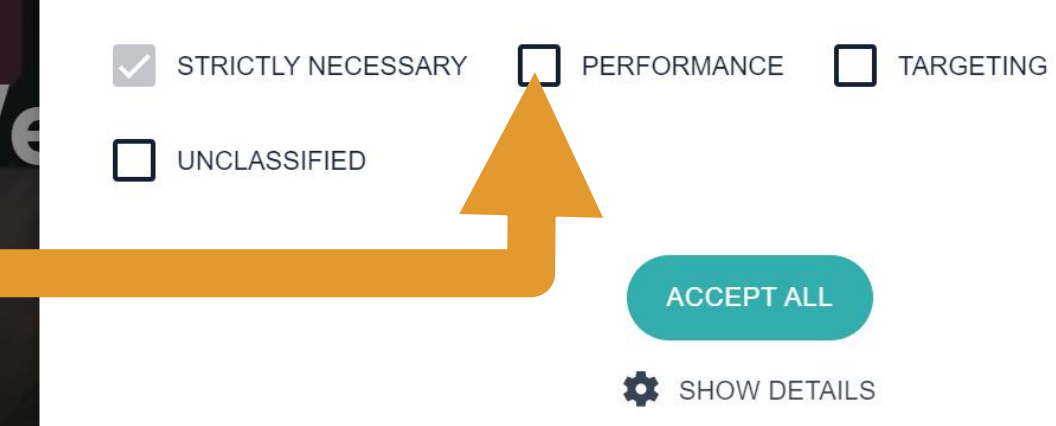

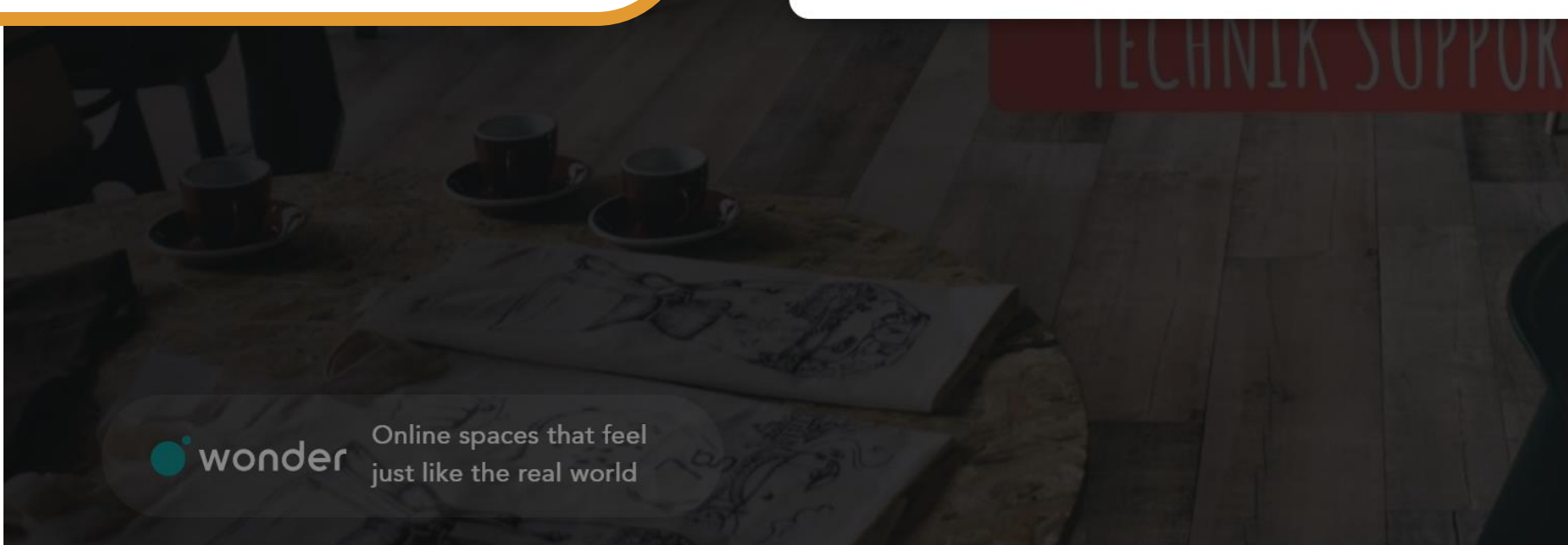

## Anmeldung: Cookies

## This room is password protected

FUNCTIONALITY

ost to get access m password

Next

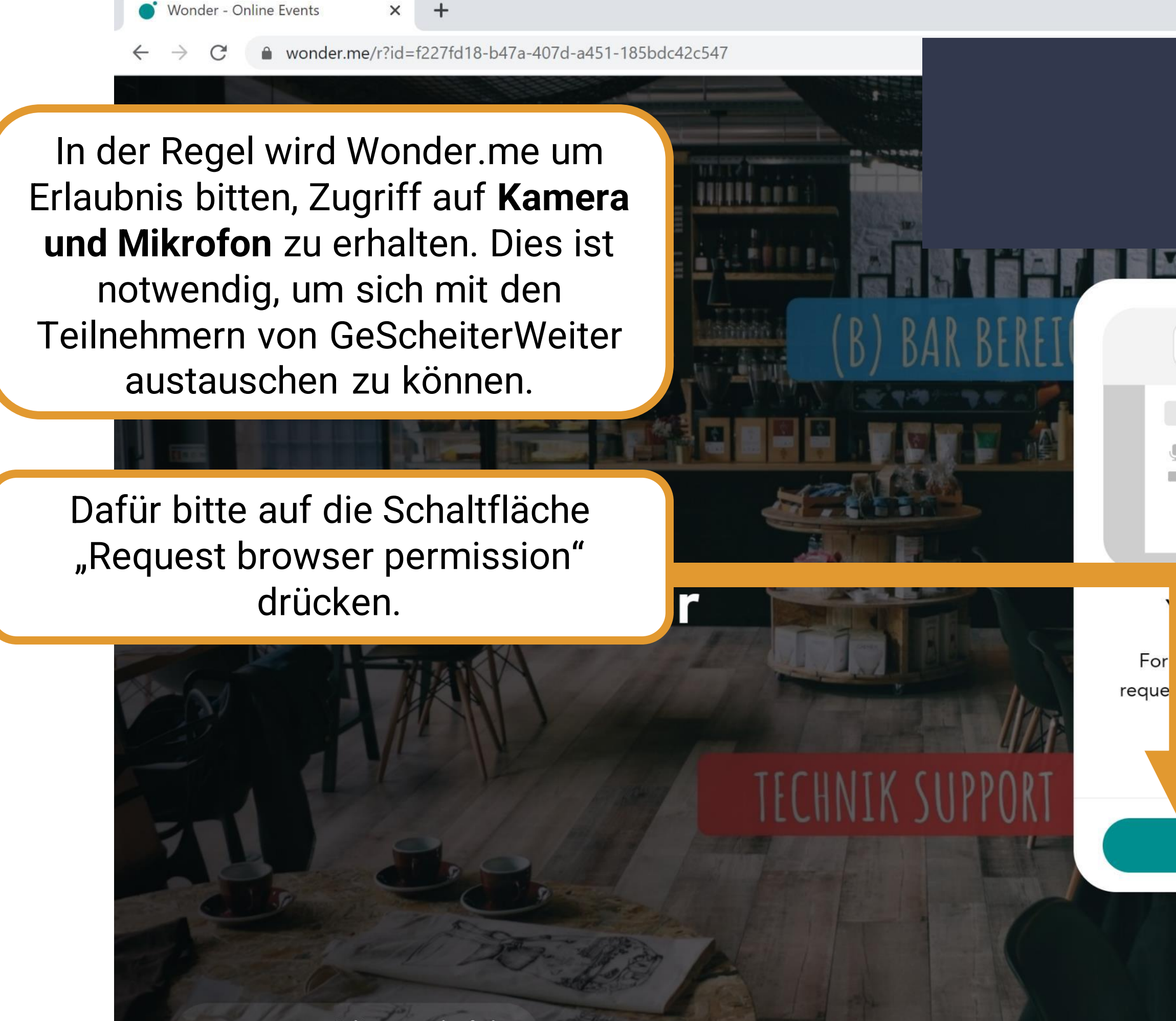

• wonder Online spaces that feel just like the real world

## Anmeldung: Kamera & Mikrofon

П

KI

|     |       | 2     |  |
|-----|-------|-------|--|
| â - |       |       |  |
|     |       |       |  |
|     | Block | Allow |  |
|     |       |       |  |

## ı're about to join a wonder room

hers to see and hear you, wonder will access to your camera and microphone.

Learn More

#### **Request browser permissions**

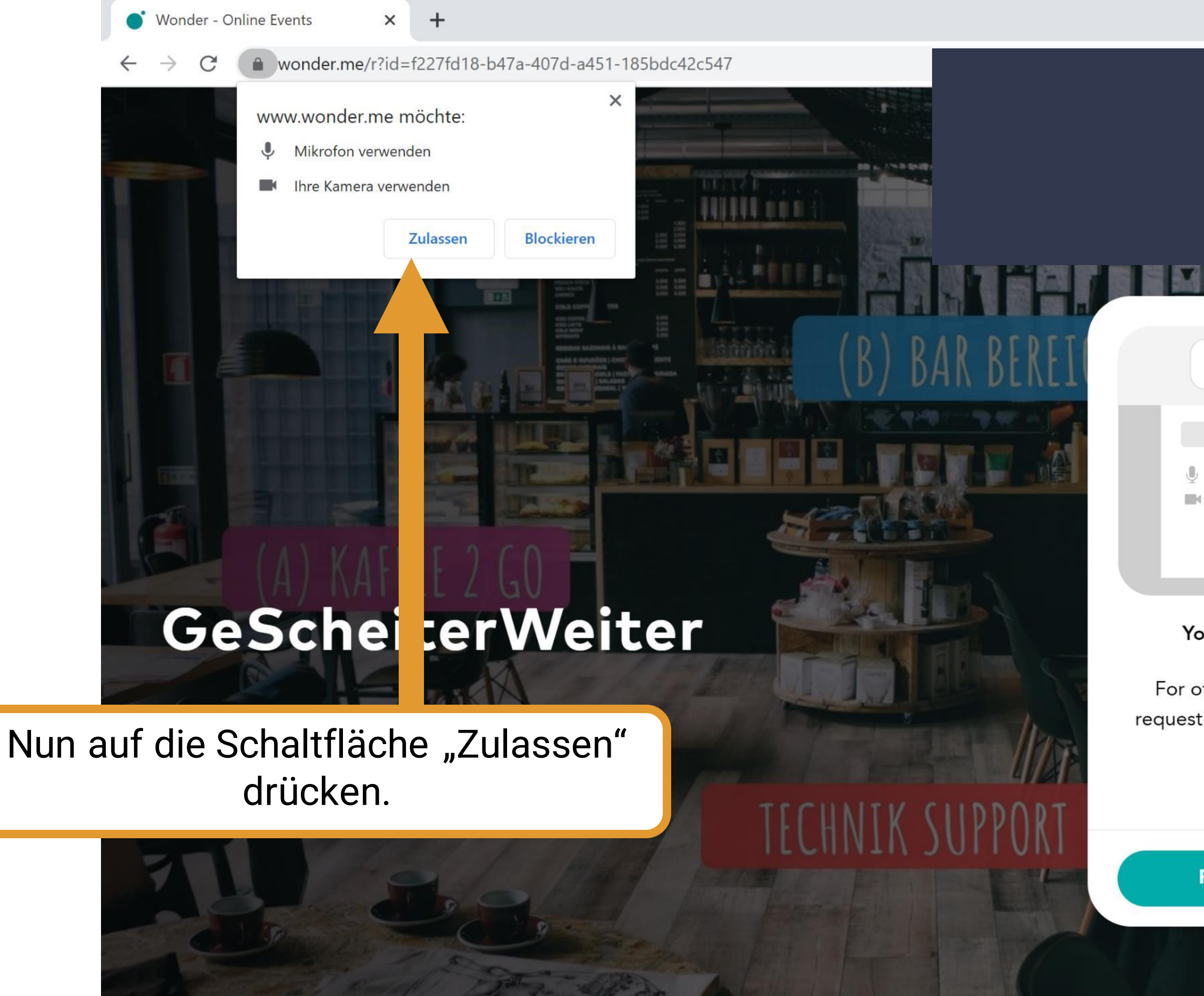

Online spaces that feel just like the real world

0

## Anmeldung: Kamera & Mikrofon

D

ECKE

X

|          | 10 JUL 100 | L L   |
|----------|------------|-------|
| <b>a</b> |            |       |
|          |            |       |
|          | Block      | Allow |
|          | BIOCK      |       |

## You're about to join a wonder room

For others to see and hear you, wonder will request access to your camera and microphone.

#### Learn More

Request browser permissions

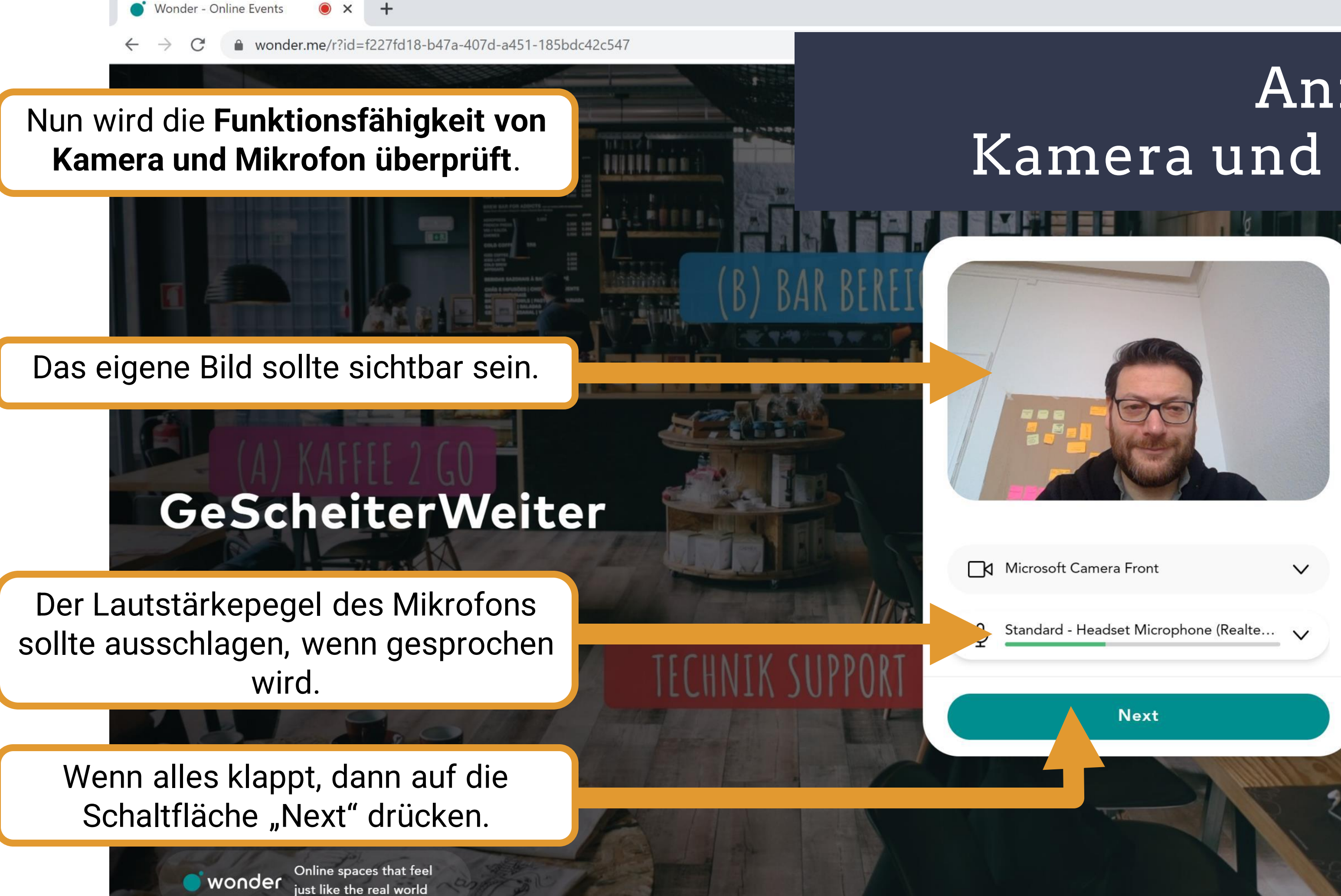

## Anmeldung: Kamera und Mikrofon

ELKE

D

Wenn das eigene Bild nicht sichtbar ist, dann liegt es in der Regel an der Kameraauswahl. Grundsätzlich ist es wichtig alle Programme, die auf die Kamera zugreifen könnten, vorab zu schließen, z.B. andere Videokonferenzsysteme.

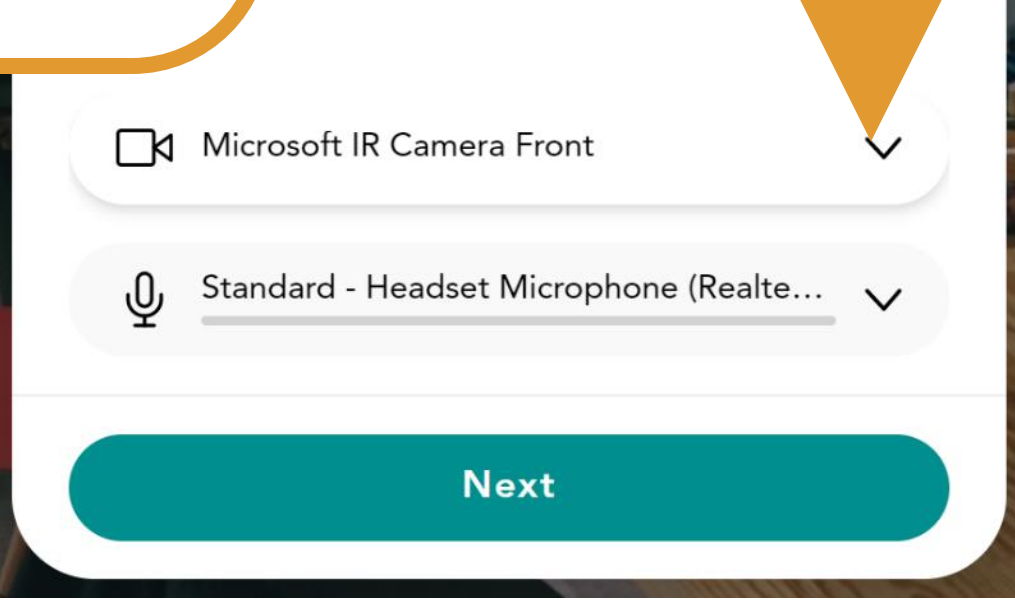

# Problem: Bild nicht sichtbar

In der Kameraeinstellung, die aus den verfügbaren Kameras diejenige auswählen, bei der das eigene Bild dargestellt wird.

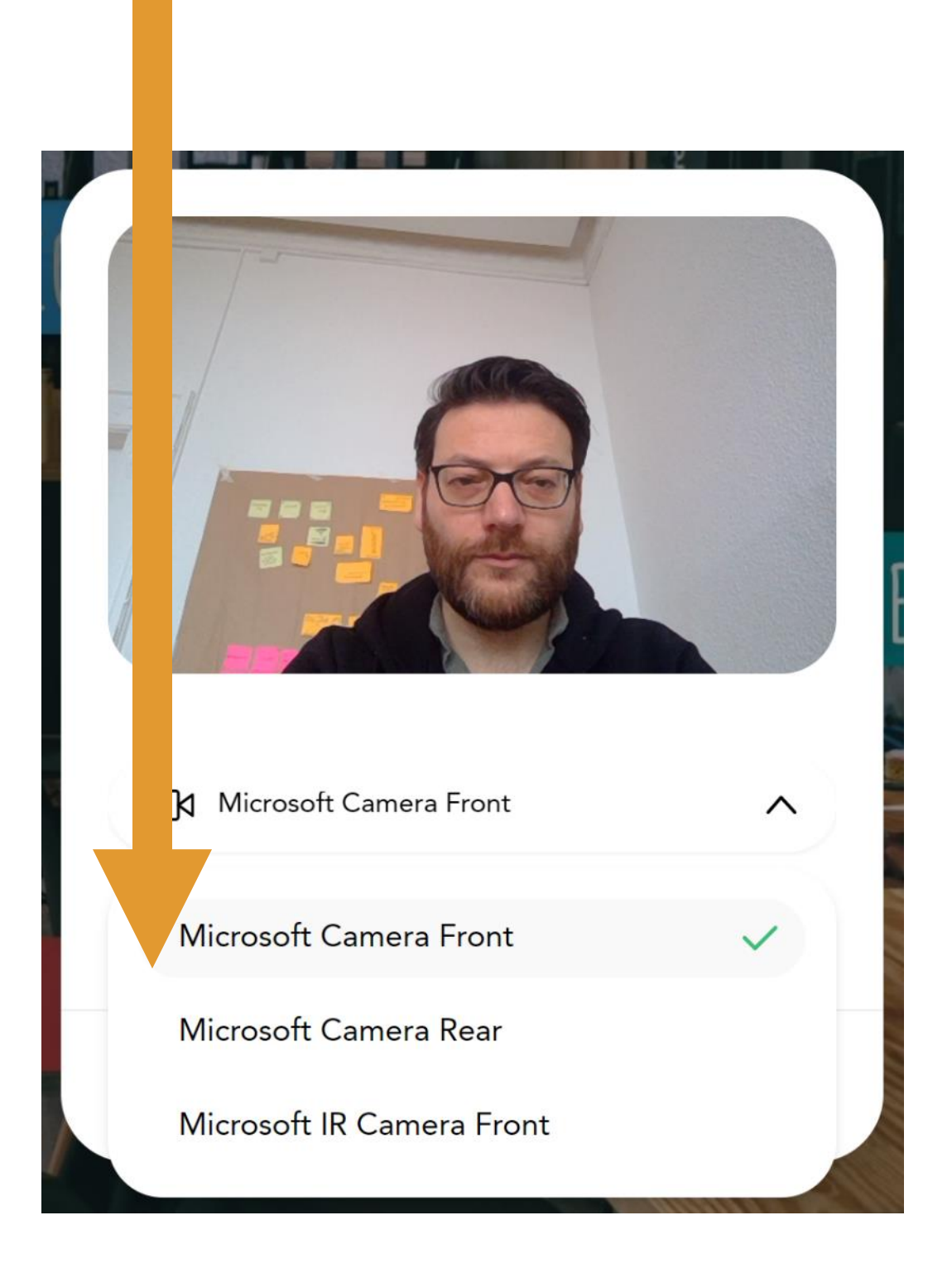

Wenn der Lautstärkepegel des Mikrofons nicht ausschlägt, obwohl gesprochen wird, dann liegt es häufig an der Mikrofonauswahl. Grundsätzlich ist es wichtig, alle Programme, die auf das Mikrofon zugreifen könnten, vorab zu schließen, z.B. andere Videokonferenzsysteme.

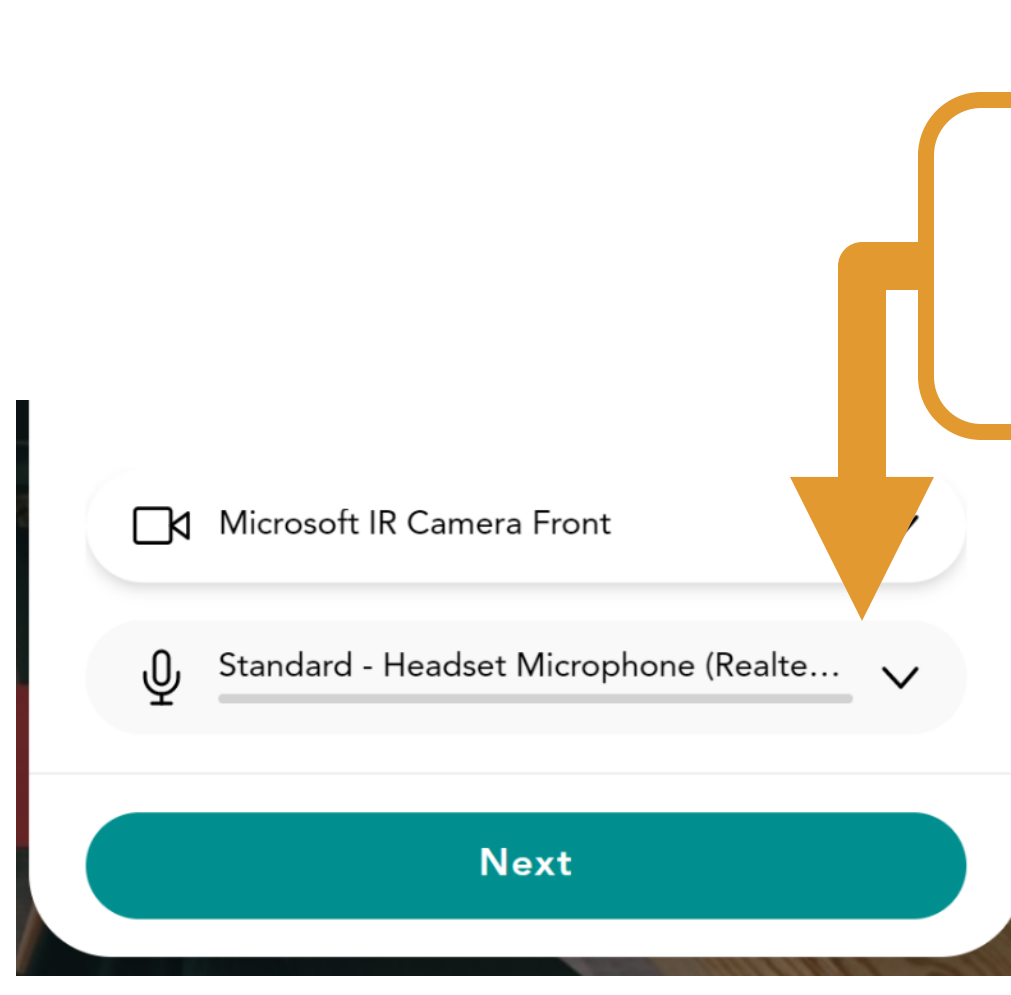

# Problem: Lautstärkepegel schlägt nicht aus

In der Mikrofoneinstellung, das Mikrofon auswählen, bei dem der Lautstärkepegel ausschlägt.

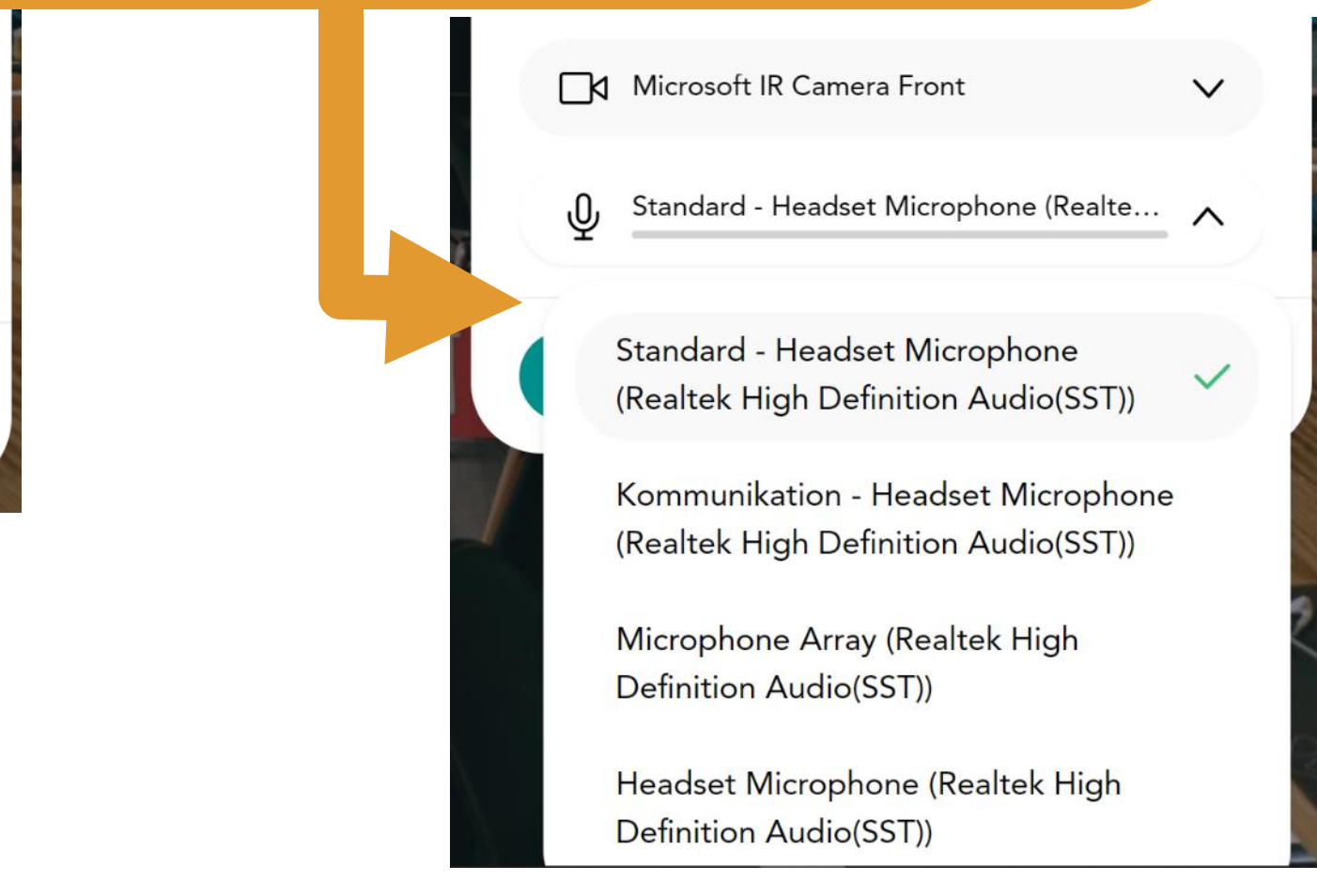

Wonder - Online Events 🛛 🔘 🗙

C 🔒 wonder.me/r?id=f227fd18-b47a-407d-a451-185bdc42c547

Im digitalen Raum bewegt man sich auf einer digitalen Fläche. Damit man sich selber auf der Fläche erkennt, werden sogenannte **Avatare** genutzt. In Wonder.me ist es ein Kreis mit dem eigenen Bild.

## GeScheiterWeiter

Um ein eigenes Bild für den Avatar zu erstellen, macht Wonder.me ein Foto. Bitte auf die Schaltfläche "Take photo" drücken.

> online spaces that feel just like the real world

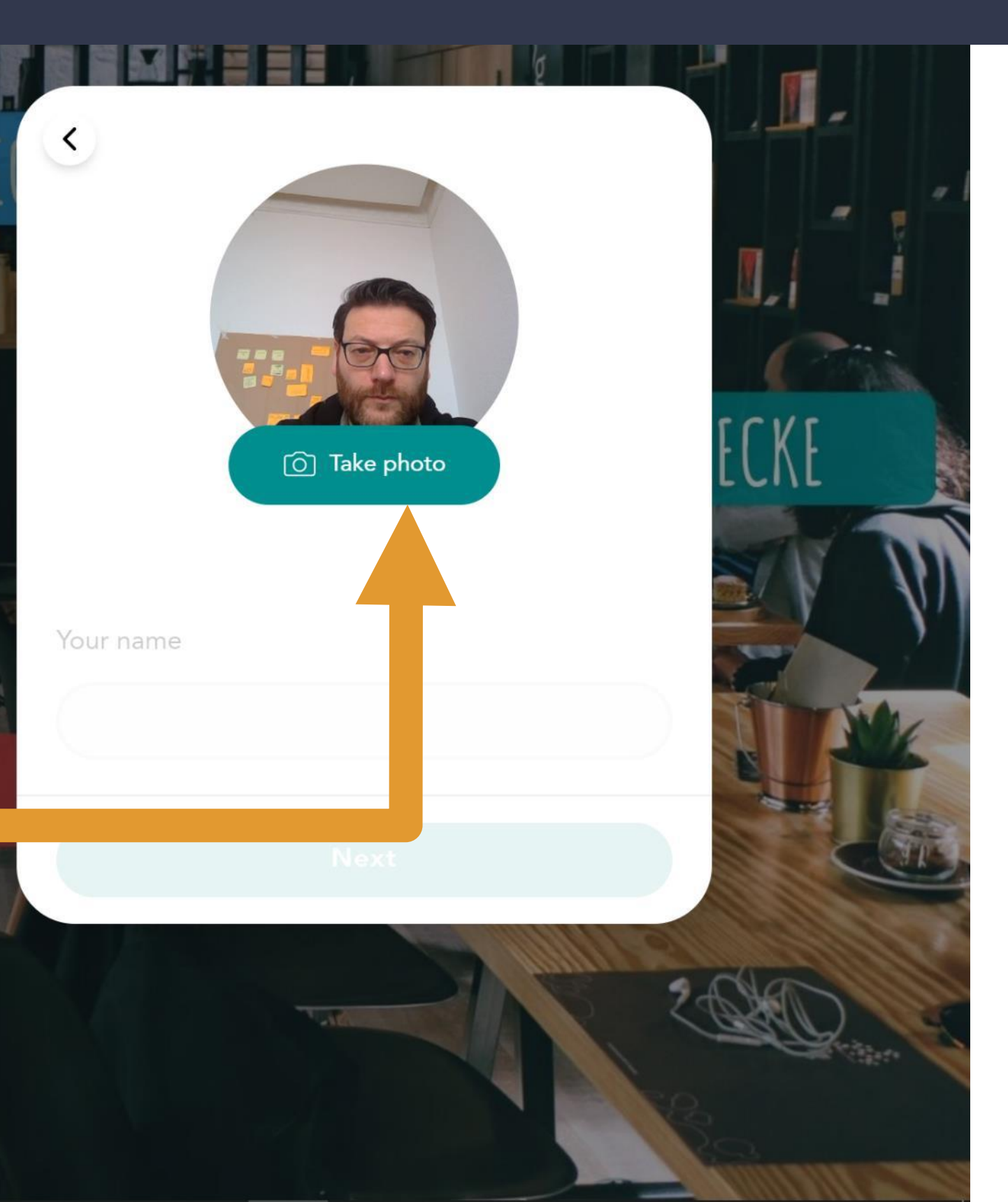

Anmeldung: Avatar

П

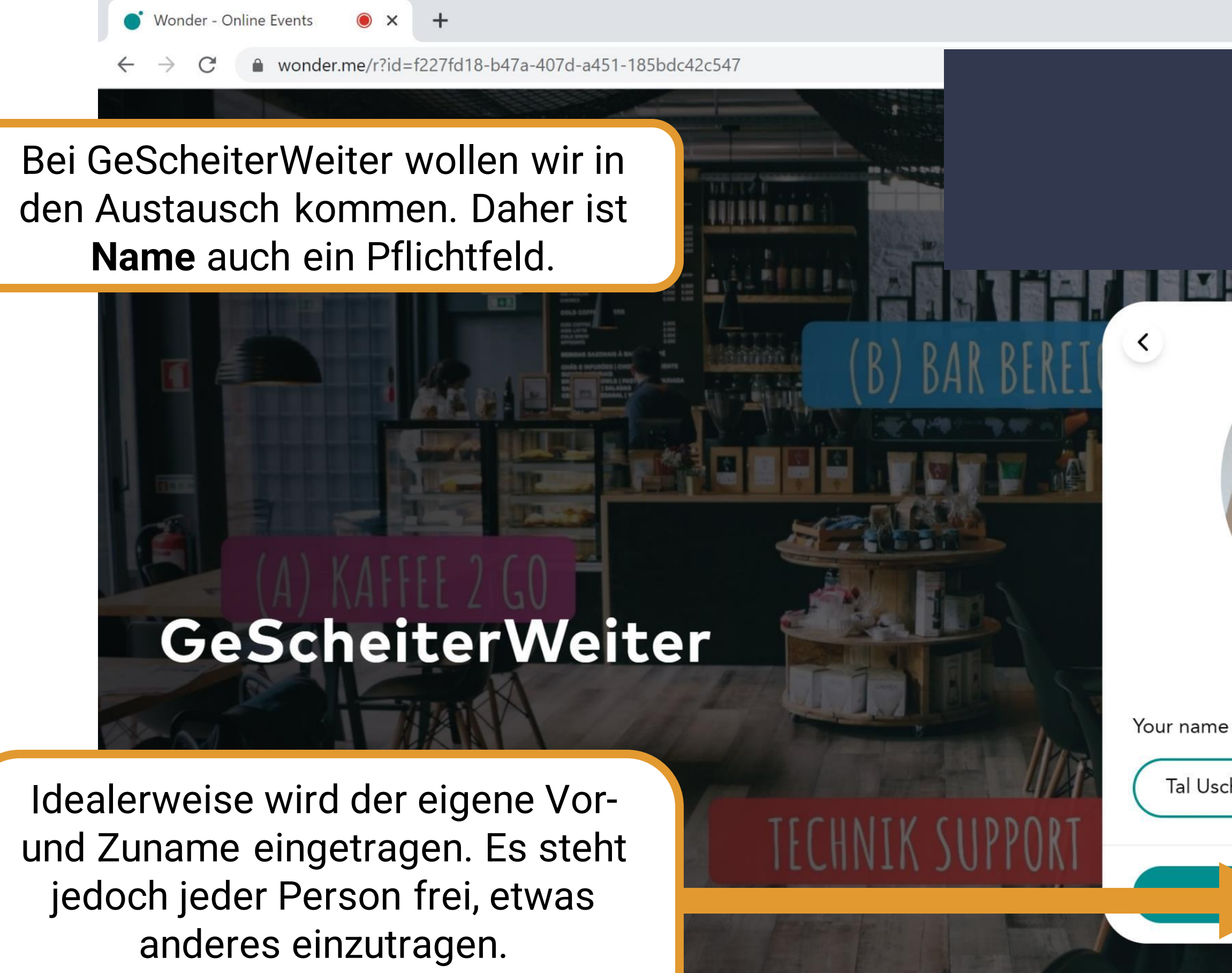

Danach bitte die Schaltfläche "Next" klicken.

wonder Online spaces that feel just like the real world

## Anmeldung: Vor – und Zuname

Ы

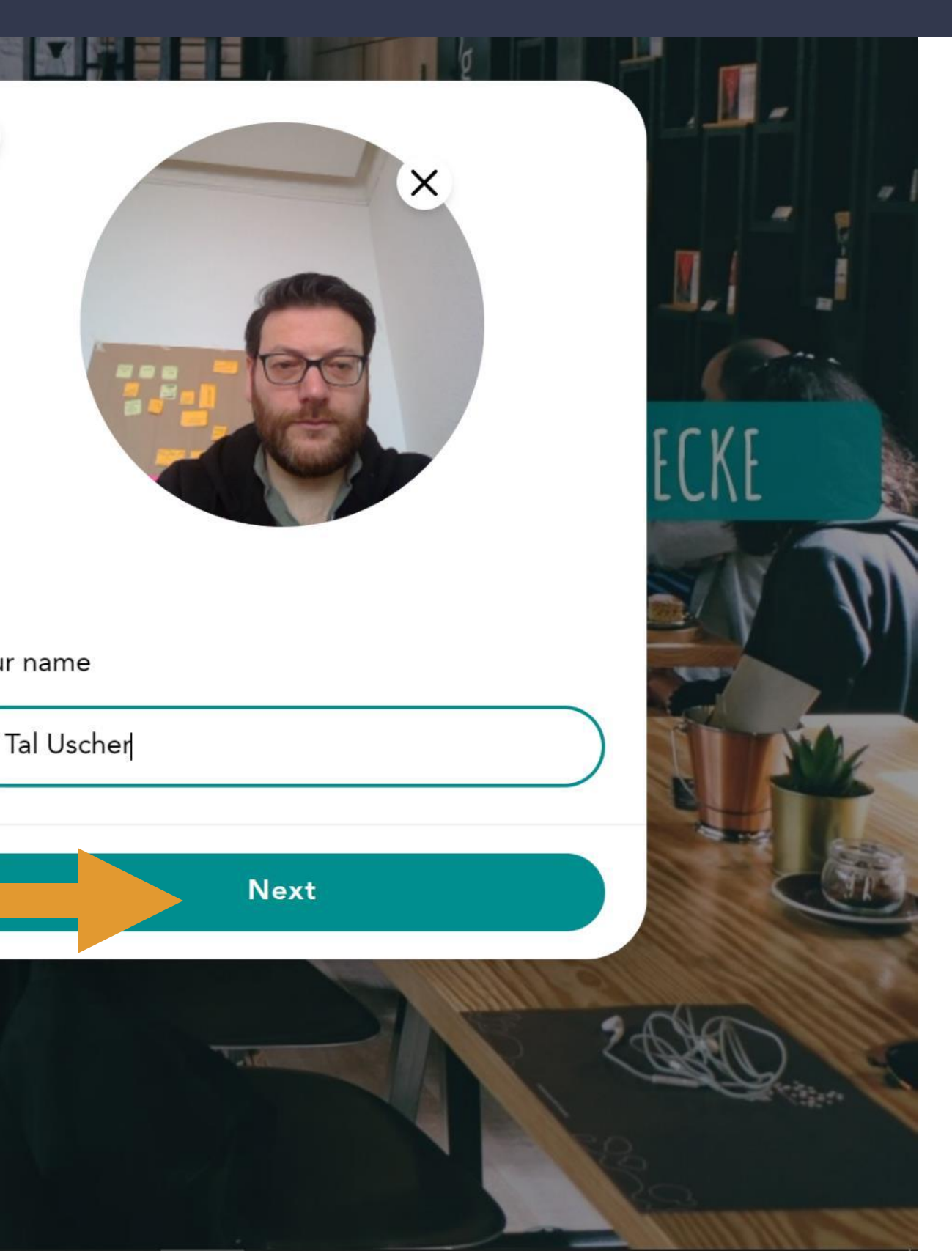

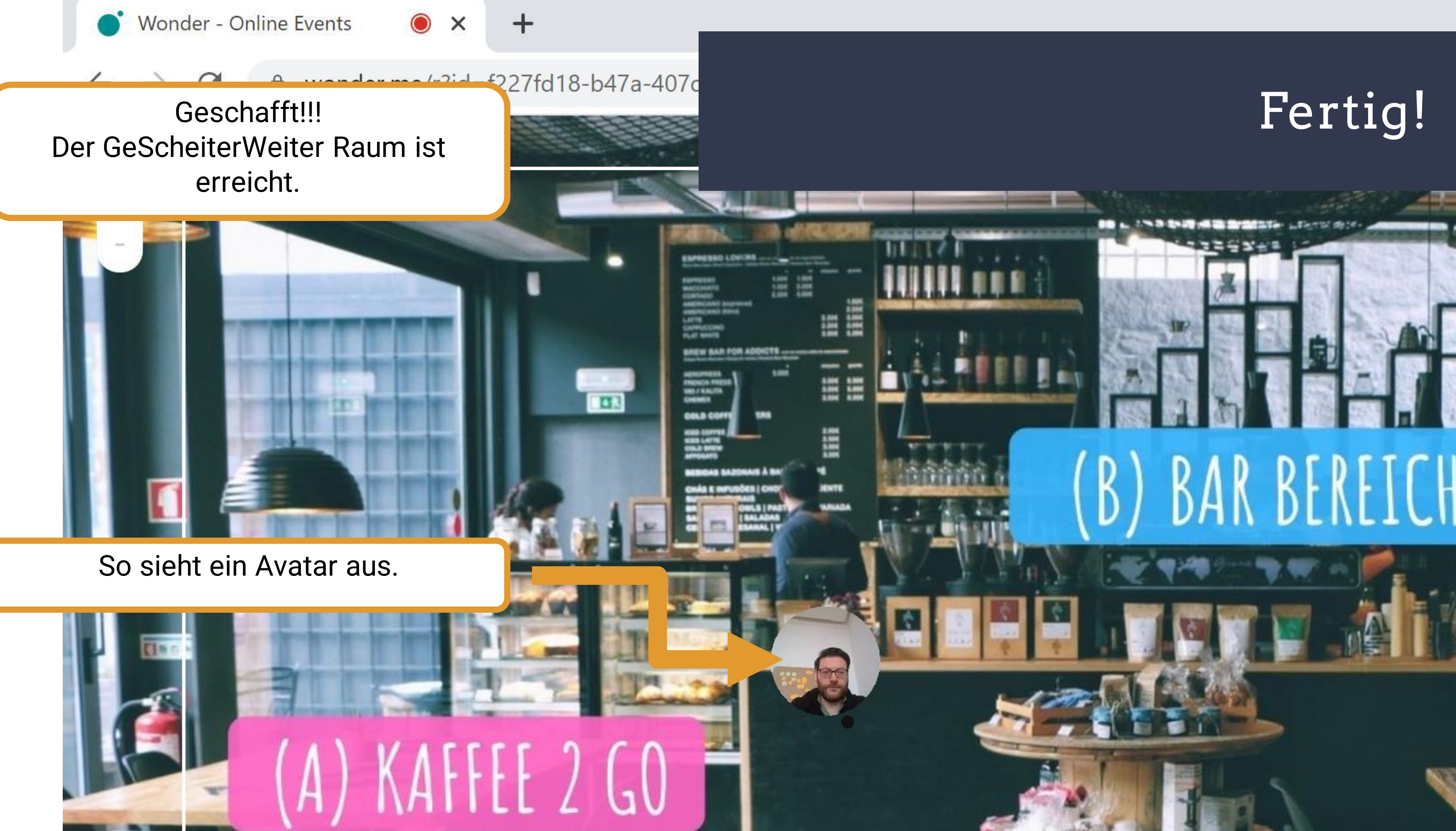

H-QU

R.Z

A-L

## Vielen Dank

# Viel Spaß bei GeScheiterWeiter

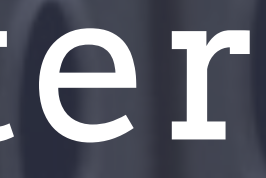

ブ